## The Heinz Endowments

Howard Heinz Endowment • Vira I. Heinz Endowment

## **Grantee General Application Information**

Our grantee portal is transitioning from the current Blackbaud Legacy Portal to a new Blackbaud Applicant & Grantee Portal.

Key Dates & Information:

- June 2, 2025: The new Blackbaud Applicant & Grantee Portal launches. Grant seekers should start any new letter of inquiry (LOI) or general application in this new system.
- August 31, 2025: Blackbaud Legacy Portal shuts down permanently.

Please see this transition notice on our website for more details.

Any questions, please contact grants@heinz.org.

This new Blackbaud Applicant & Grantee Portal will make the application process easier. You will now have a single account to manage all funders using Blackbaud Grantmaking in one consolidated portal. If you already use a Blackbaud product, such as Raiser Edge, you won't need to create a secondary login. You will be required to securely sign in with a new Blackbaud ID or use an existing Blackbaud ID if you use other Blackbaud products.

Please be sure to add both <u>noreply@blackbaud.com</u> and <u>noreply@yourcause.com</u> to your safe senders list. These are the emails from which communications regarding your account will be sent.

There are two types of applications:

- Letter of Inquiry (LOI)
- General Application

First-time applicants should start with the LOI to enter the process for funding consideration. Only invited applicants should complete a General Application.

Once you click on the link, you will be prompted to create a Blackbaud ID.

|--|

You will then see the YourCause from Blackbaud screen prompting you to sign in with one of four methods. Choose your preferred method.

|             | O Your Cause <sup>®</sup> from Blackbaud |
|-------------|------------------------------------------|
|             | Sign in or sign up                       |
| ⋳           | Continue with SSO                        |
| G           | Continue with Google                     |
| Ś           | Continue with Apple                      |
| $\boxtimes$ | Continue with Email                      |
|             | Need help? Have questions?               |
|             | Powered by                               |
|             | blackbaud                                |

You will be prompted to enter your credentials.

| (                       | ○ Your Cause <sup>®</sup> from Blackbaud |
|-------------------------|------------------------------------------|
|                         | Sign in or sign up                       |
| Enter your              | email address.                           |
| Email addre<br>jazzy888 | ess<br>82019@outlook.com                 |
| Remen                   | nber my email                            |
|                         | Continue                                 |
|                         | or                                       |
| 6                       | Continue with SSO                        |
| G                       | Continue with Google                     |
| Ś                       | Continue with Apple                      |
|                         | Need help? Have questions?               |
|                         | Powered by<br>blackbaud                  |

Confirm your credentials from your email by entering the confirmation code sent to your inbox.

| O Your Cause <sup>®</sup> from Blackbaud                                            |  |
|-------------------------------------------------------------------------------------|--|
| Reset password                                                                      |  |
| Confirmation of your email address is necessary                                     |  |
| Confirmation code has been sent to your inbox.<br>Copy it to the confirm box below. |  |
| jazzy 88882019@outlook.com                                                          |  |
| Confirm code<br>999251                                                              |  |
| Confirm Send new code                                                               |  |
| Back to sign in                                                                     |  |
| Need help? Have questions?<br>Powered by<br><b>blackbaud</b>                        |  |

Once your access has been verified, you may sign on to the form.

You will be prompted to select **YOUR organization**, in the Search box, enter **your organization name or tax ID** and then press enter on your keyboard to search. NOTE: This is your organization not The Heinz Endowments.

| Select Your Organizat                              | ion                                                                                        | 0                                            |
|----------------------------------------------------|--------------------------------------------------------------------------------------------|----------------------------------------------|
| Search by name or Registration ID                  |                                                                                            |                                              |
| The Registration ID is the nonprofit's official ID |                                                                                            |                                              |
| United States                                      | ✓ All regions                                                                              | ~                                            |
| Try checking spelling, spacing, and abbr           | eviations. If we still can't find it, your organization may not<br>apply for this program. | be registered with NPOconnect or eligible to |
|                                                    |                                                                                            |                                              |
|                                                    |                                                                                            |                                              |
|                                                    |                                                                                            |                                              |
|                                                    |                                                                                            |                                              |

If your organization is a 501(c)(3) charitable organization, the system will find your organization. Select the organization by clicking on it, then click Select in the lower right corner.

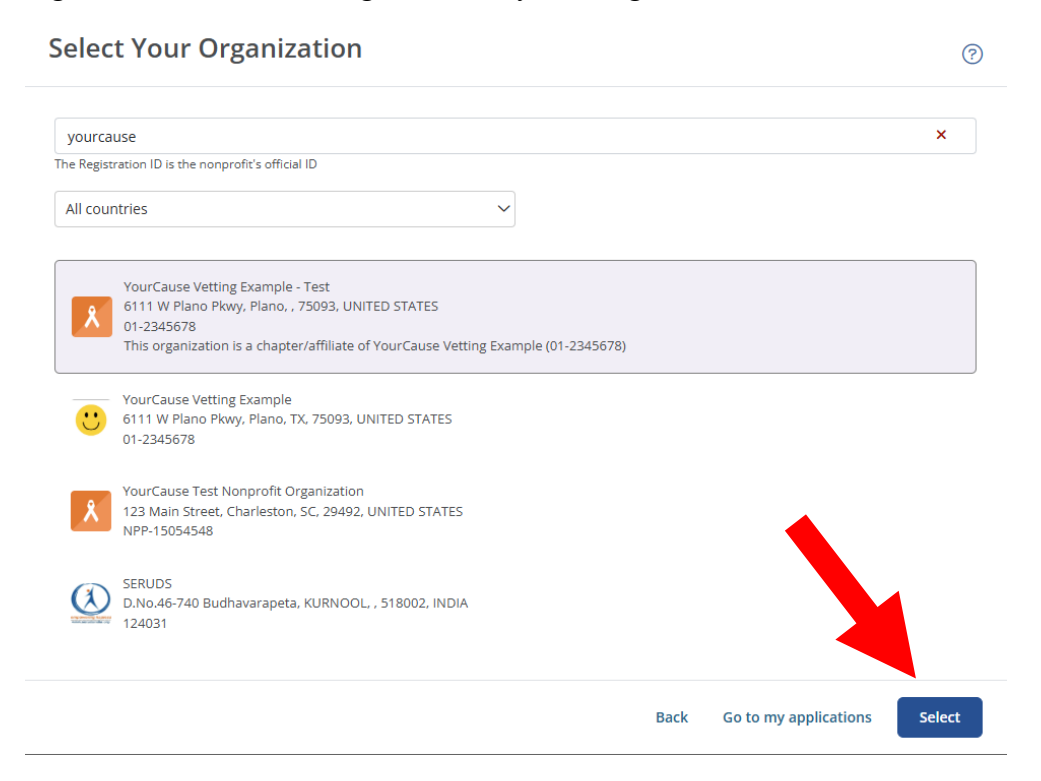

You will be taken to a routing form, this is where you will select either "Letter of Inquiry (LOI): or "Grant Application".

| The Heinz<br>Endowments<br>Hovadd Heinz Endowaldert                                                                                                    | Routing Form Select Application type                                                                                                    |
|----------------------------------------------------------------------------------------------------|----------------------------------------------------------------------------------------------------|
| Vira I. Heinz Endowment                                                                                                    | FORM QUESTIONS                                                                                                    |
| Instructions<br>Fill out and submit the form on the<br>right. Based on your responses you will<br>be routed to a grant program where<br>you will complete your grant<br>application. | Letter of Laquiry (LOI) - Submit a short LOI to enter the process for funding consideration, which should take about 10 minutes to complete. We aim to respond to all inquiries within 45 days. LOIs are accepted on a rolling basis.<br><u>General Applications</u> - Only invited applicants should complete a general application. This application requires a descriptive proposal narrative, information about the organization's annual or project budget, audited financial statements, and a signed Patriot Act compliance statement.<br>Applications are accepted on a rolling basis. |
|                                                                                                    | Application Type*<br>Select ether LOI or Grant Application                                                                                                    |
|                                                                                                    | Application Type / General Application                                                                                                    |

After you make your selection, click "Submit".

If you select "Letter of Inquiry" you will see the following screen, select "Start new application".

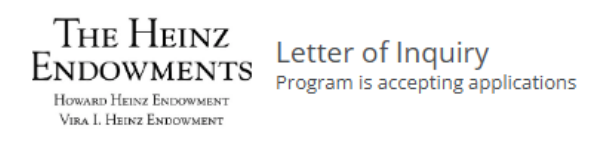

Submit a short LOI to enter the process for funding consideration, which should take about 10 minutes to complete. We aim to respond to all inquiries within 45 days. LOIs are accepted on a rolling basis.

View all my applications

🖉 Start new application

You will be asked to answer an eligibility question. Select your answer, then click Submit.

| Eligibili                                                                          | ty SW PA                                                                                                    |
|------------------------------------------------------------------------------------|----------------------------------------------------------------------------------------------------|
| Applicant Information                                                              | ^                                                                                                    |
| VOURCAUSE VETTING EXAMPLE<br>6111 W Plano Pkwy, Plano, TX, 75093, US<br>01-2345678 | Cheryl Dabat<br>625 Liberty Avenue, 30th Floor, Pittsburgh, PA, 15222, US<br>cdabat@heinz.org   412-338-2624 |
| ELICIPII ITY FORM OUESTIONS                                                        |                                                                                                    |
| Complete the required fields below.<br>Program is accepting applications           |                                                                                                    |
| Will this proposed work benefit the people of Southwestern Pennsylvania?*          | ~                                                                                                    |
|                                                                                    | Submit                                                                                                    |

If successful, you will be prompted to select Continue to application:

| Eligibility Passed                                      |                                     |
|---------------------------------------------------------|-------------------------------------|
| Congratulations! You have passed e<br>your application. | ligibility and can now proceed with |
| Cancel                                                  | Continue to application             |

If you are unsuccessful, you will receive the instructions below.

| Qualifica                         | tions Not N      | Лet                   |
|-----------------------------------|------------------|-----------------------|
| Unfortunately,<br>qualifications. | you have not met | the eligibility       |
| Cancel                            | Start over       | Go to my applications |

Once inside the form, instructions will be displayed for you to enter additional applicants from your organization, such as the executive director or another employee, who are familiar with the grant request. You will be able to share responsibility to complete/submit the application.

Click the Manage Applicants link.

| The Heinz Endowments LOI Stage 1 - Letter of Inquiry |                           |
|------------------------------------------------------|---------------------------|
|                                                      | 온 Manage applicants (1) ^ |

When the form opens, you can add the applicant's email. Additional information fields open. Click Create to add the contact.

| Add Applicant                                                                                              |                                            | APPLICANT 🚊                                | PERMISSIONS                                                                                           |            |
|----------------------------------------------------------------------------------------------------|--------------------------------------------|--------------------------------------------|----------------------------------------------------------------------------------------------------|------------|
| Add additional applicants to this application and select<br>what permissions they have.<br>joseph@test.com |                                            | Jill Zurborg<br>jill.zurborg@blackbaud.com | Owner of application     Edit - Can add/edit and delete     applicants     Bereves application undate | <b>A</b> 2 |
|                                                                                                    |                                            |                                            |                                                                                                    |            |
| This applicant does no<br>and assign permission                                                            | ot exist. Create an applicant below<br>ns. |                                            | emails                                                                                                |            |
| First Name*                                                                                                | Last Name*                                 |                                            |                                                                                                    |            |
| Joseph                                                                                                    | Tester                                     |                                            |                                                                                                    |            |
| Language*                                                                                                  |                                            |                                            |                                                                                                    |            |
| English (American)                                                                                         | × ~                                        |                                            |                                                                                                    |            |
| Is this person an Endowments?                                                                              | employee of The Heinz                      |                                            |                                                                                                    |            |
|                                                                                                    | Clear Create                               |                                            |                                                                                                    |            |
|                                                                                                    |                                            |                                            |                                                                                                    |            |

Click on the pencil, to the right of the contact's name, to set permissions for the new person.

| lanage Applicants                                                                       |                             |                                    |                                                                                             |       |
|-----------------------------------------------------------------------------------------|-----------------------------|------------------------------------|---------------------------------------------------------------------------------------------|-------|
| Add Applicant                                                                           | APPLI                       | CANT 🌐                             | PERMISSIONS                                                                                 |       |
| Add additional applicants to this application and select<br>what permissions they have. | <b>Jill Zu</b><br>jill.zurl | <b>rborg</b><br>borg@blackbaud.com | <ul> <li>Owner of application</li> <li>Edit - Can add/edit and delete applicants</li> </ul> |       |
| Clear Add                                                                               |                             |                                    | Receives application update     emails                                                      |       |
|                                                                                         | <b>Josep</b><br>joseph      | Permissions for Jose               | ph Tester<br>plicants                                                                       | Ć     |
|                                                                                         |                             | Receives email n<br>updates        | notifications for application status                                                        |       |
|                                                                                         |                             | Current owner                      | Cancel                                                                                      | Close |

After adding permissions, click CLOSE.

| Add Applicant                                                                                                    | APPLICANT 🌲                                       | PERMISSIONS                                                                                                    |   |
|----------------------------------------------------------------------------------------------------|---------------------------------------------------|----------------------------------------------------------------------------------------------------|---|
| Add additional applicants to this application and select<br>what permissions they have.<br>Search by applicant email<br>Clear Add | <b>Jill Zurborg</b><br>jill.zurborg@blackbaud.com | <ul> <li>Owner of application</li> <li>Edit - Can add/edit and delete<br/>applicants</li> <li>Receives application update<br/>emails</li> </ul> | i |
|                                                                                                    | <b>Joseph Tester</b><br>joseph@test.com           | <ul> <li>Edit - Can add/edit and delete<br/>applicants</li> <li>Receives application update<br/>emails</li> </ul>                               | × |

You may also click the DOWNLOAD icon on the right corner to download a copy of the form.

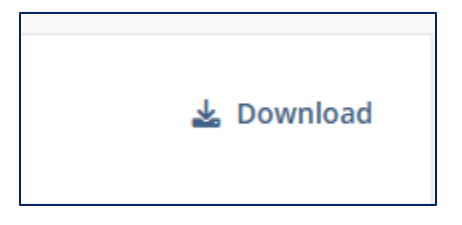

Conditional logic is used in this form to streamline the application process by showing only the fields that are relevant to your organization which is determined by how questions are answered throughout the form.

In the Mailing/Street Address cell, begin typing your name and a prompt will attempt to find the address.

| Mai | iling/Street Address*                  |
|-----|----------------------------------------|
| 5   | 530 Penn Ave,                          |
| 9   | 5530 Penn Ave Pittsburgh, PA, USA      |
| 9   | 5530 Penn Ave S Minneapolis, MN, USA   |
| 9   | 5530 Penn Ave Dayton, OH, USA          |
| 9   | 5530 Penn Ave Wernersville, PA, USA    |
| 9   | 5530 Penn Ave N Brooklyn Park, MN, USA |

If the address is incorrect, or not found, you may enter the address by clicking "Can't find your address?" to open an address form.

| Mailing/Street Address*               |  |
|---------------------------------------|--|
| Start typing to search for an address |  |
|                                       |  |
| Can't find your address?              |  |

On the Contact Information tab, click the + Add new link, on the right to open the form.

| Welcome                  | 🕕 Organ                                     | izatio                               | n Name of 501(c)                                         | Contact Infor     | mation   | Proposal - L | DI Proposal / | Attachments |                  |   |           |      |         |        |
|--------------------------|---------------------------------------------|--------------------------------------|----------------------------------------------------------|-------------------|----------|--------------|---------------|-------------|------------------|---|-----------|------|---------|--------|
| Head                     | of Orga                                     | niza                                 | ation (only 1)                                           |                   |          |              |               |             |                  |   |           |      |         |        |
| Head<br>Click t<br>Minim | of the Orga<br>the "Add Nev<br>num number o | nizatio<br><b>/" link</b><br>f respo | on (e.g, CEO, President<br>at the top right.<br>onses: 1 | t or Executive Di | rector)* |              |               |             |                  |   |           | +    | Add new | 🏦 Impo |
| PRI                      | EFIX                                        | ÷                                    | FIRST NAME                                               | 🗘 LAST            | NAME     | ÷ 1          | MAIL ADDRESS  | ÷           | OFFICE TELEPHONE | ÷ | EXTENSION | N \$ | TITLE   | ÷      |

Complete the required information in the form, then click SAVE.

| Prefix            |  |  |  |   |
|-------------------|--|--|--|---|
|                   |  |  |  | ~ |
|                   |  |  |  |   |
| First name*       |  |  |  |   |
|                   |  |  |  |   |
| Last name*        |  |  |  |   |
|                   |  |  |  |   |
| Email address*    |  |  |  |   |
|                   |  |  |  |   |
|                   |  |  |  |   |
| Office telephone* |  |  |  |   |
|                   |  |  |  |   |
| Extension         |  |  |  |   |
|                   |  |  |  |   |
| Title*            |  |  |  |   |
|                   |  |  |  |   |
|                   |  |  |  |   |

If the Head of the Organization contact is the same as the Primary Contact for the request, check the box just below the Head of Organization contact form. The request record will disappear, allowing the same person to be added to the request record, without having to fill out the form again.

| Check here if Primary Contact for the Request is the same as the Head of Organization |
|---------------------------------------------------------------------------------------|
|---------------------------------------------------------------------------------------|

Next, complete the Proposal information.

| Welcome                   | Organization Name of 501(c)                                       | ① Contact Information              | Proposal - LOI        | Proposal Attachments                                                   |
|---------------------------|-------------------------------------------------------------------|------------------------------------|-----------------------|------------------------------------------------------------------------|
| Endowmen<br>Which of the  | ts' Strategic Areas*<br>Endowments' Strategic Areas is related to | o this proposal? Please select fro | m drop-down below.    |                                                                        |
|                           |                                                                   |                                    |                       |                                                                        |
| Statement<br>Identify the | of Purpose*<br>primary objective of the grant (one-senten         | ce summary; this is a 255 charac   | tter field)           |                                                                        |
| Proposal N                | arrative*                                                         |                                    |                       |                                                                        |
| Provide an o              | overview of the proposed work for this gran                       | nt and your plans for implement    | ation. Address how it | will advance your organization's mission/strategy. (500 words maximum) |
|                           |                                                                   |                                    |                       |                                                                        |

Proposal Attachments tab:

There are no required attachments for an LOI but there is an "Additional Information/Attachments" field to add up to five additional files. The accepted file types are shown under the box.

If this is a full/general application, you will have numerous required attachments.

To remove a file, click the red X on the right. As you add files, each file name will show under the upload box.

| Welcome                  | Organization Name of 501(c)                                           | ① Contact Information             | Proposal - LOI                   | Proposal Attachments                                      |      |        |
|--------------------------|-----------------------------------------------------------------------|-----------------------------------|----------------------------------|-----------------------------------------------------------|------|--------|
| You may                  | add additional information/att                                        | achments below.                   |                                  |                                                           |      |        |
| Additional<br>You may up | Information/Attachments<br>load up to 5. Each attachment cannot excee | ⊧d 29 MB.                         |                                  |                                                           |      |        |
|                          |                                                                       |                                   | (                                | Click or drop files here to up<br>Maximum file size: 29MB | 0.07 |        |
| Accepted f               | ile types include <mark>: bmp, csv, doc, docx, gif</mark> ,           | , jpeg, jpg, pdf, png, ppt, pptx, | , rtf, tif, tiff, txt, xls, xlsx |                                                           |      |        |
| 🗅 Applie                 | cation_1745064.pdf                                                    |                                   |                                  |                                                           |      |        |
| Previous                 | 5                                                                     |                                   |                                  |                                                           |      | Submit |

When the application is complete, click SUBMIT. You will then be taken to your applications page to see the submitted form as well as the unique Application ID.

| The Heinz                                         | Letter of Inquiry<br>Cheryl Dabat on behalf of THE HEINZ ENDOWMENTS       |                                                                                  | <ul> <li>Awaiting review</li> </ul> |
|---------------------------------------------------|---------------------------------------------------------------------------|----------------------------------------------------------------------------------|-------------------------------------|
| HOWARD HEINZ ENDOWMENT<br>VIRA I. HEINZ ENDOWMENT | Eligibility SW PA<br>The Heinz Endowments LOI Stage 1 - Letter of Inquiry | <ul> <li>Submitted on May 30, 2025</li> <li>Submitted on May 30, 2025</li> </ul> |                                     |
| Application ID: 4745440                           | Select your type of Application                                           | <ul> <li>Submitted on May 30, 2025</li> </ul>                                    |                                     |
| Application ID: 1745148                           | Created on May 30, 2025                                                   |                                                                                  | Manage $ 	imes $                    |

If your application has been successfully submitted, you will receive a confirmation email showing your Application ID and the form name.

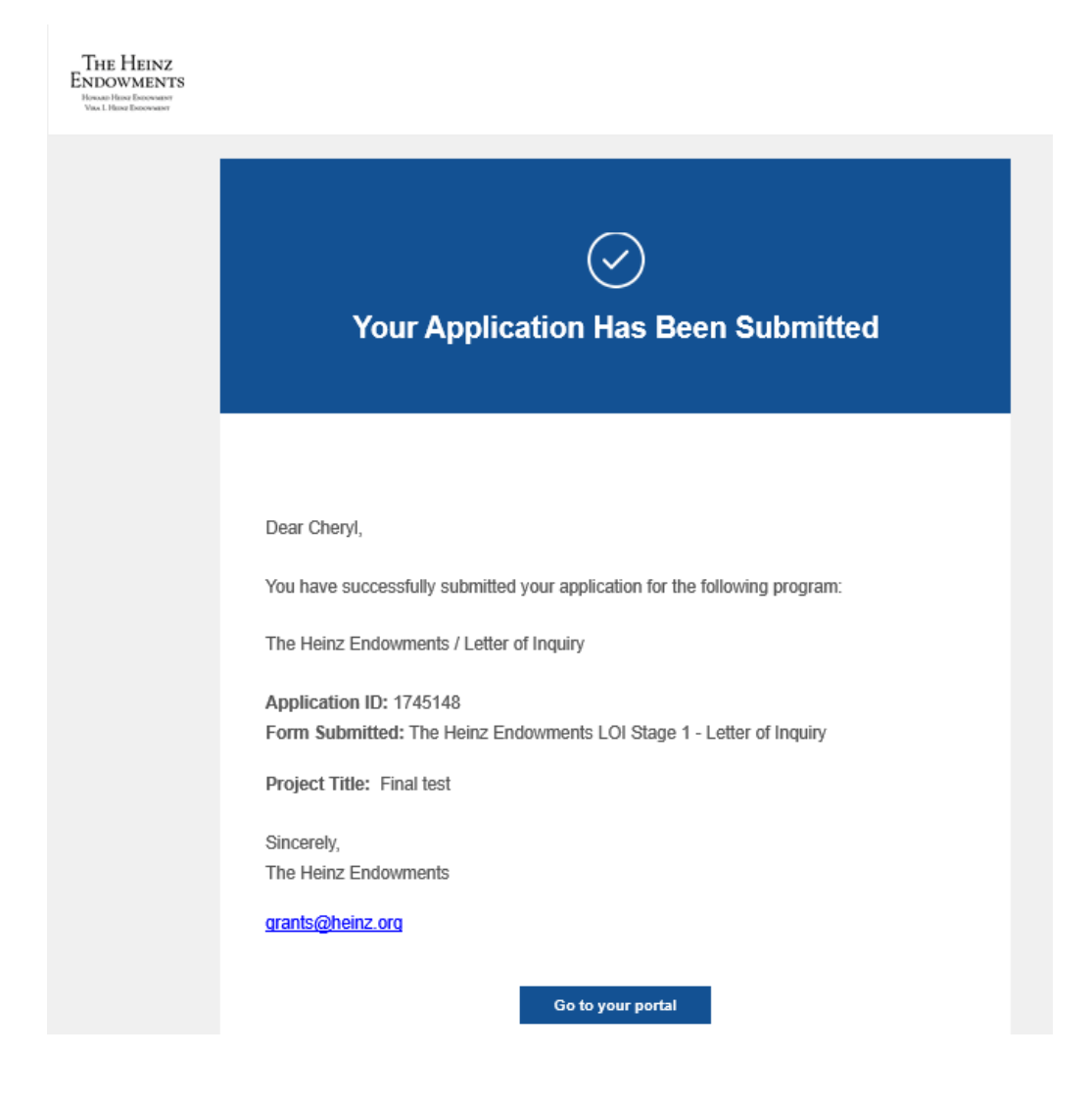

If you are invited to complete a Stage 2 - Full Proposal, you will receive an email confirmation and request to complete the next step. You may return to the portal via this link: <u>https://bbgm-apply.yourcausegrants.com/apply/applications</u>

The Heinz Endowments Form Added The Heinz Endowments Stage 2 - Full Application Dear Cheryl, A request has been made for completion of The Heinz Endowments Stage 2 - Full Application as part of application ID: 1745148. Please log in to your portal to complete this form and submit it. Reference #: Project Title: Final test Sincerely, The Heinz Endowments grants@heinz.org Go to your portal to complete

The email confirming your selection for Stage 2 – Full Proposal will be similar to the following:

When signing into your account, you will see the next stage of the form in your portal.

Click the name of the form to enter the application.

|                                                                               | Letter of Inquiry<br>Cheryl Dabat on behalf of THE HEINZ ENDOWMENTS       |                                                                                  | In progress               |
|-------------------------------------------------------------------------------|---------------------------------------------------------------------------|----------------------------------------------------------------------------------|---------------------------|
| THE HEINZ<br>ENDOWMENTS<br>Howard Heinz Endowment<br>Virg. I. Heinz Endowment | Eligibility SW PA<br>The Heinz Endowments LOI Stage 1 - Letter of Inquiry | <ul> <li>Submitted on May 30, 2025</li> <li>Submitted on May 30, 2025</li> </ul> |                           |
|                                                                               | Select your type of Application                                           | Submitted on May 30, 2025                                                        |                           |
| Application ID: 1745148                                                       | The Heinz Endowments Stage 2 - Full Application                           | ① Not submitted                                                                  |                           |
|                                                                               | Created on May 30, 2025                                                   |                                                                                  | Manage $ \smallsetminus $ |

Complete and submit the Stage 2 - Full Proposal form. You will also find any reporting requirements here. All items that pertain to this specific request will be housed together under the Application ID.